# The Web Stocktake module

\*

Using this module you can use a portable device (a tablet or laptop for example) to do your stocktakes as you walk around your store. You still create the stocktakes in the mSupply desktop application (there is no functionality for doing that in this web interface) but once you've done that you can follow the simple steps below to enter the quantities you actually have in your store for all the items in your stocktakes.

## 1) Log in

• When you log in you need to choose "mSupply user" and then enter the user name and password you use to login to the mSupply desktop application:

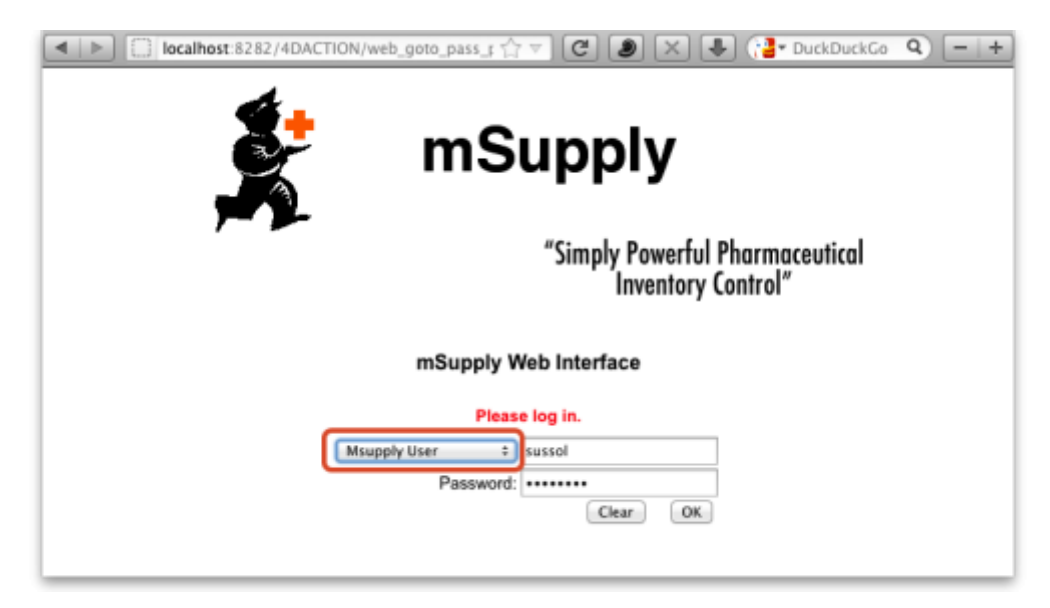

• Choose stocktake and click OK

| mSupply Web Interface |                 |  |  |  |
|-----------------------|-----------------|--|--|--|
| 5                     | Please Select   |  |  |  |
| Cu                    | istomer Invoice |  |  |  |
|                       | ОК              |  |  |  |

### 2) Select the stocktake you want to use

• You will now see a list of available stocktakes (If the list is empty it's because you have no nonfinalised stocktakes waiting to be actioned - go to the desktop application and create your stocktake):

<note important>You don't **create** stocktakes in the web interface; you do that when you're logged into the mSupply desktop application. The web interface is for filling out stocktake quantities</note>

| mSupp    | ły                            |        |         |
|----------|-------------------------------|--------|---------|
| Search : | 🔎 🌮 Edit                      |        |         |
| Number   | Description                   | Status | Date    |
| 1        | 29/5/12 Stock take            | sg     | 29/5/12 |
| 2        | 29/5/12 Stock take            | sg     | 29/5/12 |
| 3        | The big end of year stocktake | sg     | 29/5/12 |
| 6        | 23/4/12 Stock take            | sg     | 23/4/12 |
|          |                               |        |         |
|          |                               |        |         |

• Double click anywhere on the line of stocktake you want to enter quantities for (or single click on it and click on the edit icon). This will open the stocktake and show all the items in it, ready to have their quantities entered:

| mSupply                                   |                                                |         |          |       |           | 1        |  |
|-------------------------------------------|------------------------------------------------|---------|----------|-------|-----------|----------|--|
| 😵 Edit                                    | Search By Item                                 | Q       |          |       |           |          |  |
| Code                                      | Item                                           | Batch   | Snapshot | Pack  | Quantity  | Location |  |
| 52                                        | BACLOFEN TABS 10MG                             | A216 D  | 33       | 100   | 33.00     | SP.01.B1 |  |
| 52                                        | BACLOFEN TABS 10MG                             | A679 E  | 37       | 100   | 37.00     | SP.01.B1 |  |
| 4065                                      | BAG, AUTOCLAVE 100MM X 520MM                   |         | 20,000   | 1     | 20,000.00 | ZC.01.B2 |  |
| 4065                                      | BAG, AUTOCLAVE 100MM X 520MM                   |         | 9        | 1     | 9.00      | ZC.01.B2 |  |
| 4064                                      | BAG, AUTOCLAVE 128MMX190MMX50MM<br>NO.1        |         | 1,718    | 1     | 1,718.00  | T.03.E1  |  |
| 4061                                      | BAG, AUTOCLAVE 145MMX250MMX70MM<br>NO.5        |         | 465      | 1     | 465.00    | T.04.E1  |  |
| 4061                                      | BAG, AUTOCLAVE 145MMX250MMX70MM NO.5           |         | 5,000    | 1     | 5,000.00  | ZB.04.B1 |  |
| 4060                                      | BAG, AUTOCLAVE 165MMX330MMX70MM<br>NO.13       | D168/04 | 116      | 1     | 116.00    | ZB.04.B1 |  |
| 4060                                      | BAG, AUTOCLAVE 165MMX330MMX70MM<br>NO.13       |         | 935      | 1     | 935.00    | T.05.E1  |  |
| 4062                                      | BAG, AUTOCLAVE 310MMX520MMX80MM<br>NO.17       | 9021    | 200      | 1     | 200.00    | U.05.D1  |  |
| 4062                                      | BAG, AUTOCLAVE 310MMX520MMX80MM<br>NO.17       |         | 19,725   | 1     | 19,725.00 | ZC.02.A1 |  |
| 4210                                      | BAG, PLASTIC, DISPENSING, 75MM<br>X100MM /1000 |         | 929      | 1,000 | 929.00    | FLOOR-09 |  |
| 4210                                      | BAG, PLASTIC, DISPENSING, 75MM                 | 1004185 | 712      | 1,000 | 712.00    | FLOOR-09 |  |
| Please tab out before closing the window. |                                                |         |          |       |           |          |  |

#### 3) Enter stock quantities

- As you physically count the stock items in your store you can enter the quantities against each item in 2 ways (refer to the screenshot above):
  - 1. Double click anywhere on the item line and type in the quantity.
  - 2. Click on the item and click on the **Edit** button, then enter the quantity.
- Remember, you only need to enter quantities where the quantity of an item you count in your store is different from the number shown in the stocktake.

<note important>IMPORTANT: Remember to press the tab key or click on another item line after you have entered the last item's quantity (i.e. before you click on the **Close** button), otherwise the last quantity you entered will not be remembered.</note>

- To make it easier to find the item you want to enter a quantity for, you can do 2 things (again, refer to the image above):
  - Click on the column headers (Code, Item, Batch etc.) to sort the items according to that column. Sorting by location could be particularly helpful if your items are stored in sequentially labelled locations. Note that clicking on column headers again toggles them between sorting in an ascending and descending order.
  - Search for the item by typing the start of the item's name in the search box and clicking on the magnifying glass icon. Note that you can also search by location or batch the same way. Simply click on the **Search By Item** button and click on location or batch, as shown in the screenshot below:

|   | mSuppl | y    |              |                |         |
|---|--------|------|--------------|----------------|---------|
| Г | 0.000  | 1    |              |                |         |
|   | 🌮 Edit | Sea  | rch By Batch |                | Q       |
|   | Code   | P    | Item         |                | Batch 👻 |
|   | 3018   | в    | Location     | IOCM           | S12M    |
|   | 2233   | •    | Batch        | IETER OMNITEST | OPLMYK  |
|   | 2233   | BLOO | D GLUCOSE    | METER OMNITEST | OPLMYK  |
|   | 3011   | RAND | AGE_CREPE    | 7.5CM          | MD10792 |

- Finally, when you've entered all the quantities you need to, press the tab key to move away from the last quantity you entered and click on the **Close** button. You will be taken back to the list of stocktakes where you can open another to enter quantities for that or logout (You can of course make changes to the stocktake you've just entered until it is finalised on the client if you need to)
- To finalise the stocktake and have mSupply create all the inventory adjustments you must return to you desktop copy of mSupply. See the 'Create inventory adjustments' section here for instructions on how to do this.

#### **Final word**

If someone makes changes to the stocktake you are working on, using the desktop copy of mSupply (e.g. adding or removing items), you will not see them reflected in your web copy of the stocktake until you close it (by tabbing out of your last entered quantity and clicking on the **Close** button) and re-open it (by double clicking on it in the list).

<note warning>**WARNING:** For security reasons there is a timeout in operation on all mSupply web pages. This means that after a certain period of inactivity (time between key presses or button clicks) you will automatically be logged off. Any work that you have not saved at this point will be lost. For a stocktake, your work is saved when you click on the **Close** button. So don't leave a stocktake half done, walk away for half an hour to have a cup of coffee or do your make-up. Tab out of your last quantity entry and Click on the **Close** button before you go. When you return simply log in again, open up the stocktake you were working on and continue where you left off. You have been warned!</note>

From: https://docs.msupply.org.nz/ - mSupply documentation wiki

Permanent link: https://docs.msupply.org.nz/web\_interface:stock\_takes?rev=1338375251

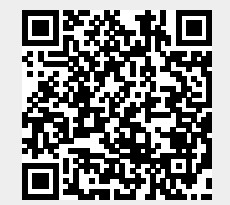

Last update: 2012/05/30 10:54